## **Directions for Accessing Your Degree Progress Report**

The first step in accessing your Degree Progress Report is to login to Mainestreet and find your Student Center. If you already know how to do this you can skip the "Logging Into Mainestreet" section and continue with the directions.

## **Logging Into Mainestreet**

To login to your Mainestreet account go to **umaine.edu/mainestreet** There will be a picture link towards the bottom of the screen that looks like this:

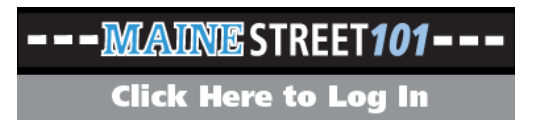

Click on this link and it will bring you to the Mainestreet login page. The login section will be on the upper left hand side of the screen. This is where you will enter your username and password.<sup>\*</sup> Once you've successfully logged into Mainestreet, you will be brought to your Homepage. In the upper left hand corner of your homepage, there will be a box that says "**Mainestreet Menu**." Underneath this header there are several links, click on the one that reads "**Student Self Service**." Once you're on the next screen there will a link that says "**Student Center**" and another one to the far right that reads "**User Guides and Demos**." Click on the one that says "**Student Center**."

You are now on your Mainestreet Student Center!

## Locating Your Degree Progress Report on Your Mainestreet Student Center

Once you've successfully reached your Mainestreet Student Center locate the first heading underneath "**Message Center**" that says "**Academics**." This is located on the far left of your Student Center. Underneath this header are two smaller headers; locate the one that says "**Academic History**." Click on the second link underneath that header that reads "**Degree Progress Report**." This link will bring you to your Degree Progress Report.

## Viewing Your Degree Progress Report

Once you've accessed your progress report, there will be two ways of viewing it. The first is to view the report that Mainestreet has provided for you. The layout usually extends the requirements that have not been completed, and the ones that have been completed need to be clicked manually for the information to be extended and viewable. However, if you want to view the report with every requirement extended whether it's been completed or not, there will be a link underneath the "Important Information" introduction that reads, "view report as pdf". This pdf will give you a fully extended view of your Degree Progress Report.

<sup>&</sup>lt;sup>\*</sup> If you're unsure of you're username and password, or are having troubles logging in, the IT help center can help you with those problems. Their number is (207) 581-2506.